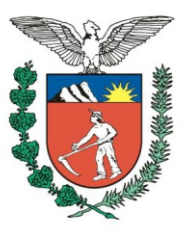

PODER JUDICIÁRIO DO ESTADO DO PARANÁ Tribunal de Justiça

## **CENTRAL DE PRECATÓRIOS**

# Manual com instruções para emissão de guia para pagamento de precatórios

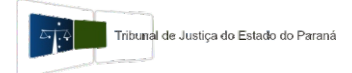

Verifique a relação de contas judiciais destinadas aos repasses de valores para pagamento de precatórios no **Portal do TJPR: https://www.tjpr.jus.br >> Consultas >> Precatórios >> Movimentação dos Recursos** 

Após acesse o Portal da Caixa Econômica Federal através no link direto para emissão de guia de depósitos judiciais da Justiça Estadual: https://depositojudicial.caixa.gov.br/sigsj internet/depositos-judiciais/justica-estadual/

ou

https://depositojudicial.caixa.gov.br >> Depósitos Judiciais >> Selecione: Justiça Estadual >> Confirmar

| INTERNET                 |                  | CAIXA |        |                                          |
|--------------------------|------------------|-------|--------|------------------------------------------|
| Depósitos Judi           | ciais            |       |        |                                          |
|                          |                  |       |        |                                          |
| Contas ▶ Geração de ID ▶ | Justiça Estadual |       |        |                                          |
| Geração de ID            |                  |       |        | Saiba mais!                              |
| Tipo de Depósito         | Selecione        |       | ~      |                                          |
|                          |                  |       |        | Voltar Confirmar                         |
|                          |                  |       | Versão | : 2.5 - 29/11/2018 18:53:44 - Pacote 2.0 |

### Selecione o Tipo de Depósito: Depósitos Judiciais da Justiça Estadual

| INTERNET               | CAIXA                                                               |                                                |
|------------------------|---------------------------------------------------------------------|------------------------------------------------|
| Depósitos Jud          | iciais                                                              |                                                |
|                        |                                                                     |                                                |
|                        |                                                                     |                                                |
| Contas ▶ Geração de ID | ▶ Justiça Estadual                                                  |                                                |
| Geração de ID          |                                                                     | Saiba mais!                                    |
| Tipo de Depósito       | Selecione                                                           |                                                |
|                        | Selecione                                                           |                                                |
|                        | Depósitos Judiciais da Justiça Estadual                             | Voltar Confirmar                               |
|                        | Depósitos Judiciais da Justiça Estadual - Leis 9.703/98 e 12.099/09 |                                                |
|                        |                                                                     | Versão: 2.5 - 29/11/2018 18:53:44 - Pacote 2.0 |

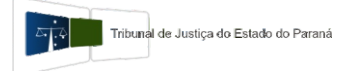

Após confirmar, escolha a opção para gerar ID: Depósitos em Continuação

| INTERNET               |                  | CAIXA                                                                                                    |                  |
|------------------------|------------------|----------------------------------------------------------------------------------------------------|------------------|
| Depósitos Jud          | iciais           |                                                                                                    |                  |
| Contas ⊁ Geração de ID | ▶ Justiça Estadu | al                                                                                                    | Q Saiha maist    |
| Tipo de Depósito       | Depósitos Ji     | Escolha uma opção para gerar ID 🗙 <ul> <li>Primeiro Depósito</li> <li>Depósito em Continuação</li> </ul> | Voltar Confirmar |

Clique em Confirmar e, na próxima tela, preencha o número da **Agência (3984)**, o número da **Conta judicial para pagamento de precatórios** e o **Dígito Verificador (DV)**.

Selecione a opção: Número do Processo em outro formato e preencha o campo abaixo com o número do CNPJ do órgão pagador (só números, sem pontos e barra).

| INTERNET                                                                  | CAIXA                                                                                                    |
|---------------------------------------------------------------------------|----------------------------------------------------------------------------------------------------|
| Depósitos Judiciais                                                       |                                                                                                    |
|                                                                           |                                                                                                    |
| Contas ▶ Geração de ID ▶ Justiça I<br>Geração de ID - Depósito<br>Agência | tadual<br>Judiciais da Justiça Estadual ② Saiba mais!<br>peração 040 - Depósitos Judiciais da Justiça Estadual V DV |
| Processo O Número de Processo no pa                                       | rão CNJ                                                                                                    |
| Número do Processo em o     CNPJ                                          | ro formato                                                                                                    |
|                                                                           | Voltar Prosseguir<br>Versão: 2.5 - 29/11/2018 18:53:44 - Pacote 2                                                   |

Se, ao clicar em Prosseguir aparecer a mensagem: **019NUMERO DE PROCESSO INFORMADO NAO ESTA RELACIONADO A CONTA**, preencha com 6 (seis) 'zeros' à esquerda do CNPJ até preencher os 20 caracteres do campo.

| IN | т | F | R | Ν | E. | Г |
|----|---|---|---|---|----|---|
|    |   | - |   |   | -  |   |

#### **Depósitos Judiciais**

| Geração de ID - Depósitos Jud | ciais da Justiça Estadual   |  |  |
|-------------------------------|-----------------------------|--|--|
| Conta 3984/040/ NÚMERO DA (   | ONTA                        |  |  |
| Tribunal                      | TJ PARANA / PR              |  |  |
| Comarca/ Município            | CURITIBA                    |  |  |
| Vara                          | PRECATORIOS EC 62/2009      |  |  |
| Agência                       | 3984 - FORUM CURITIBA, PR   |  |  |
| Processo                      |                             |  |  |
| Número do Processo            | CNPJ INFORMADO              |  |  |
| Tipo Ação Processo            | PRECATORIOS DA EC 62 - 2009 |  |  |
| Ação de Natureza Tributária   | Não                         |  |  |
| Ação Tributária               |                             |  |  |
| Jurisdicionados               |                             |  |  |
| Autor                         | NOME DO ÓRGÃO PAGADOR       |  |  |
| Documento do Autor            | CNPJ INFORMADO              |  |  |
| Réu                           | NOME DO ÓRGÃO PAGADOR       |  |  |
| Documento do Réu              | CNPJ INFORMADO              |  |  |
| Depósito                      |                             |  |  |
| Indicador de Depositante *    | Réu                         |  |  |
| Depositante *                 | NOME DO ÓRGÃO PAGADOR       |  |  |
| Documento do Depositante *    | CNPJ CNPJ                   |  |  |
| Número da Guia                |                             |  |  |
| Valor do Depósito (R\$) *     | 0,00                        |  |  |
| Dados Complementares          |                             |  |  |
| Observação                    |                             |  |  |

CAIXA

Versão: 2.5 - 29/11/2018 18:53:44 - Pacote 2.0

Nesta tela, confira os dados preenchidos automaticamente. No campo **Indicador de Depositante**, selecione a opção **Reú** e preencha o valor a depositar no campo **Valor de Depósito (R\$)**. Os campos Número de Guia e Observação são de preenchimento opcional e podem ser utilizados para controle próprio.

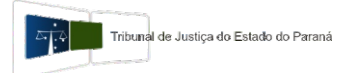

Após clicar em **Gerar ID**, abrirá a tela com a guia, confira novamente os dados. Salve em PDF ou realize a impressão.

O pagamento pode ser realizado através do código de barras ou ainda via TED identificado com o número gerado no corpo da guia.

Após o repasse, efetue o protocolo de cópias da guia e do comprovante através do Portal deste Tribunal, no link direto:

https://portal.tjpr.jus.br/portletforms/publico/frm.do?idFormulario=1894

No caso de entes inseridos no Regime Geral de liquidação, não há óbice que os pagamentos sejam comprovados nos autos dos respectivos precatórios.

Caso encontre dificuldades para geração da guia ou possua alguma dúvida, entre em contato com a Central de Precatórios por meio da Divisão de Controle de Contas Especiais.

#### Telefone: (41) 3200-2909